# SW requirements for do the STM Hands-On during the STDay 2016 PC must have Windows 7

For use the: **STM32L4-Discovery** 

For use the: IoT - Remote your Sensors via WiFi and IBM BlueMix

# NOTE:

If you have already installed the tools highlighted below, make sure to have the last version installed.

# For do the hands-on n.1 please install the tools shown below

• Compiler: KEIL.

DownLoad and install it, **don't change the default path**. After the installation run KEIL and select the: **Pack Installer** (see below).

After the installation full kelle and select the. **Fack installer** (see below).

| Ψ μ    | Visior | ı    |         |       |       |                                |       |            |      |       |                         |                              |                          |    |
|--------|--------|------|---------|-------|-------|--------------------------------|-------|------------|------|-------|-------------------------|------------------------------|--------------------------|----|
| File   | Edit   | View | Project | Flash | Debug | Peripherals                    | Tools | SVCS       | Wind | low   | Help                    |                              |                          |    |
| ۱D     | 2      | 9    | 8 B     |       | 5 6   | $\Leftarrow \Rightarrow   ~ ?$ | 17    | <u>n</u> n |      | i≡ // | E //# 🛛                 | USE_NFC                      |                          | -  |
| 0      |        | 🕮 🥪  |         |       |       | -                              | 8     | 66         | * *  |       |                         |                              |                          |    |
| Projec | t      |      |         |       |       | <b>д </b>                      |       |            |      | 8     | Pack Inst               | aller                        |                          |    |
|        |        |      |         |       |       |                                |       |            |      |       | Install or<br>contain ! | update Softw<br>Software Com | vare Packs th<br>ponents | at |

From the window that appears select and install:

# STM32F4 Series STM32L4 Series

see below.

| e Packs Window Help        |             |          |    |                             |                |              |                                                                      |
|----------------------------|-------------|----------|----|-----------------------------|----------------|--------------|----------------------------------------------------------------------|
| Device: STMicroelectronics |             |          | _  |                             |                |              |                                                                      |
| Devices Boards             |             | 4        | 4  | Packs                       | Examples       |              |                                                                      |
| earch: •                   | ×           |          | Pa | ck                          |                | Action       | Description                                                          |
| evice /                    | Summary     |          | Ę. | Device Spec                 | cific          | 13 Packs     |                                                                      |
| 🗄 🔗 Infineon               | 139 Devices | <u>م</u> |    | Clarino                     | c:Wireless     | 📀 Install    | Clarinox Bluetooth Classic, Bluetooth Low Energy and Wi-Fi for Ember |
| 🗉 🤗 Maxim                  | 4 Devices   |          |    | <ul> <li>Hites:C</li> </ul> | MSIS_RTOS_Tu   | 🔅 Install    | An Introduction to using CMSIS RTOS for Cortex-M Microcontrollers    |
| 🗉 🔗 Microsemi              | 6 Devices   |          |    | 🕀 Keil::STI                 | M32F0xx_DFP    | 🔶 Up to date | STMicroelectronics STM32F0 Series Device Support and Examples        |
| Nordic Semiconductor       | 7 Devices   |          |    | ■ Keil::STI                 | M32F1xx_DFP    | 🔶 Up to date | STMicroelectronics STM32F1 Series Device Support, Drivers and Exam   |
| 🗉 🔗 Nuvoton                | 399 Devices |          |    | Keil::STI                   | M32F2xx_DFP    | 🔶 Up to date | STMicroelectronics STM32F2 Series Device Support, Drivers and Exam   |
| • • NXP                    | 270 Devices |          |    | Keil::ST                    | M32F3xx_DFP    | 💠 Up to date | STMicroelectronics STM32F3 Series Device Support and Examples        |
| 🗄 🌳 Renesas                | 2 Devices   |          |    | ■ Keil::STI                 | M32F4xx_DFP    | 🔶 Up to date | STMicroelectronics STM32F4 Series Device Support, Drivers and Exan   |
| Silicon Labs               | 357 Devices |          |    | Heil::STI                   | M32F7xx_DFP    | 💠 Up to date | STMicroelectronics STM32F7 Series Device Support, Drivers and Exam   |
| 🗉 🍳 SONIX                  | 49 Devices  |          |    |                             | M32L0xx_DFP    | 🔶 Up to date | STMicroelectronics STM32L0 Series Device Support and Examples        |
| - STMicroelectronics       | 669 Devices |          | Ι. |                             | M32L1xx_DFP    | 🔶 Up to date | STMicroelectronics STM32L1 Series Device Support and Examples        |
| 🗄 🤧 STM32F0 Series         | 66 Devices  |          |    | 🗄 Keil::ST                  | M32L4xx_DFP    | 💠 Up to date | STMicroelectronics STM32L4 Series Device Support, Drivers and Exam   |
| 🗄 🔧 STM32F1 Series         | 95 Devices  |          |    | Keil::STI                   | M32NUCLEO_B    | 🔶 Up to date | STMicroelectronics Nucleo Boards Support and Examples                |
| 🗉 🍕 STM32F2 Series         | 46 Devices  |          |    | 🗄 Keil::STI                 | M32W1xx_DFP    | 🔶 Up to date | STMicroelectronics STM32W1 Series Device Support and Examples        |
| 👁 🍕 STM32F3 Series         | 70 Devices  |          | ÷  | Generic                     |                | 15 Packs     |                                                                      |
| 😟 🍄 STM32F4 Series         | 153 Devices |          |    | ■ ARM::C                    | MSIS           | 💠 Up to date | CMSIS (Cortex Microcontroller Software Interface Standard)           |
| 😠 😘 STM32F7 Series         | 29 Devices  |          |    | + ARM::C                    | MSIS-Driver_Va | 🕸 Install    | CMSIS-Driver Validation                                              |
| 🛨 🍂 STM32L0 Series         | 90 Devices  |          |    | + ARM::m                    | nbedTLS        | 📀 Install    | ARMmbed Cryptographic and SSL/TSL library for Cortex-M devices       |
| 🗉 🏤 STM32L1 Series         | 69 Devices  |          |    | 🖭 Keil::AR                  | M_Compiler     | 💠 Up to date | Keil ARM Compiler extensions                                         |
| 😠 🎋 STM32L4 Series         | 46 Devices  |          |    | 🗄 Keil::Jan                 | isson          | 📀 Install    | Jansson is a C library for encoding, decoding and manipulating JSON  |
| 🗄 🌾 STM32W1 Series         | 5 Devices   |          |    | 😟 Keil::M                   | OK-Middleware  | 💠 Up to date | Keil MDK-ARM Professional Middleware for ARM Cortex-M based de       |
| + 🕈 I exas Instruments     | 341 Devices |          |    | 🗄 Keil::M                   | DK-Network_DS  | 💠 Up to date | Keil MDK-ARM Professional Middleware Dual-Stack IPv4/IPv6 Netwo      |
| 🔹 🔗 Toshiba                | 85 Devices  |          |    | Keil::XM                    | 1C1000_DFP     | 📀 Offline    | Infineon XMC1000 Series Device Support, deprecated: Use "Infineon::  |
|                            |             | -        | 1  |                             |                |              |                                                                      |

### **IMPORTANT:**

For test KEIL installation see here.

#### • CUBE-MX

DownLoad and install it, don't change the default path.

CUBE-MX request JAVA installed on your PC.

| Get Software |   | Тор     |                     |               |
|--------------|---|---------|---------------------|---------------|
| Part Number  | • | Version | Marketing<br>Status | Order From ST |
| STM32CubeMX  |   | 4.13.0  | Active              | Download      |

#### • STM32L4 Hal Library

DownLoad and UnZip it on C:\ST2016

| Get Software |         | Top                 | 2             |
|--------------|---------|---------------------|---------------|
| Part Number  | Version | Marketing<br>Status | Order From ST |
| STM32CubeL4  | 1.3.0   | Active              | Download      |

#### • <u>ST-LINK-UTILITY</u>

DownLoad and install it, **don't change the default path**.

| Part Number  | Version | Marketing<br>Status | Order From ST |
|--------------|---------|---------------------|---------------|
| STSW-LINK004 | 3.8.0   | Active              | Download      |

• STM Virtual COM Port Driver that is <u>here</u>. DownLoad and install it.

| ĺ | Part Number   | Version | Marketing<br>Status | Order From ST |
|---|---------------|---------|---------------------|---------------|
|   | STSW-STM32102 | 1.4.0   | Active              | Download      |

# For do the hands-on n.2 please install the tools shown below

## Compiler: <u>KEIL</u>.

DownLoad and install it, **don't change the default path**. After the installation run KEIL and select the: **Pack Installer** (see below).

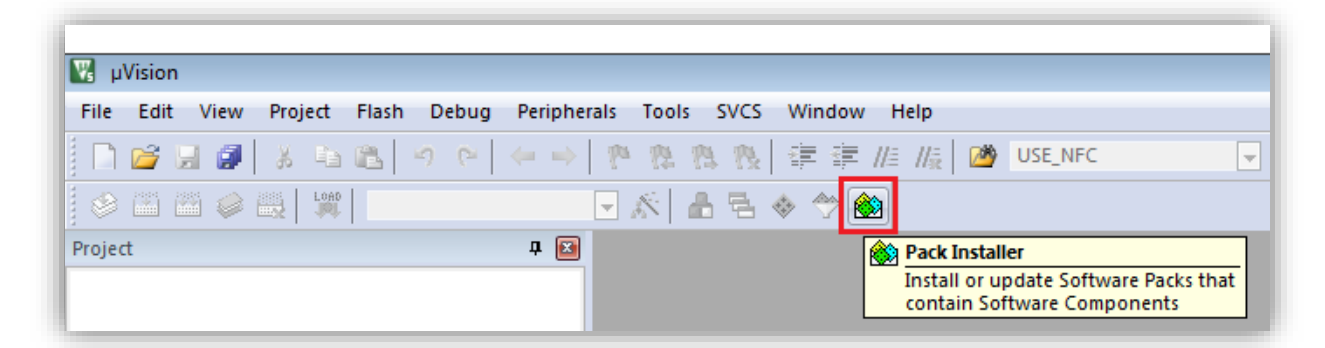

From the window that appears select and install:

# STM32F4 Series STM32L4 Series

see below.

| e Packs Window Help           |             |   |                                     |                |                                                                     |
|-------------------------------|-------------|---|-------------------------------------|----------------|---------------------------------------------------------------------|
| Device: STMicroelectronics    |             |   |                                     |                |                                                                     |
| Devices Boards                |             | 4 | Packs Examples                      |                |                                                                     |
| earch: •                      | ×           |   | Pack                                | Action         | Description                                                         |
| evice ,                       | Summary     |   | <ul> <li>Device Specific</li> </ul> | 13 Packs       |                                                                     |
| 🗄 🔶 Infineon                  | 139 Devices |   | Clarinox::Wireless                  | 📀 Install      | Clarinox Bluetooth Classic, Bluetooth Low Energy and Wi-Fi for Embe |
| 🗄 🔗 Maxim                     | 4 Devices   |   | E Hites:CMSIS_RTOS_T                | u 🔅 Install    | An Introduction to using CMSIS RTOS for Cortex-M Microcontrollers   |
| <ul> <li>Microsemi</li> </ul> | 6 Devices   |   | E Keil::STM32F0xx_DFP               | 🔶 Up to date   | STMicroelectronics STM32F0 Series Device Support and Examples       |
| 😟 🔗 Nordic Semiconductor      | 7 Devices   |   | Keil::STM32F1xx_DFP                 | 🔶 Up to date   | STMicroelectronics STM32F1 Series Device Support, Drivers and Exam  |
| Nuvoton                       | 399 Devices |   | Keil::STM32F2xx_DFP                 | 🔶 Up to date   | STMicroelectronics STM32F2 Series Device Support, Drivers and Exam  |
| • 🖌 NXP                       | 270 Devices |   | Keil::STM32F3xx_DFP                 | 🔶 Up to date   | STMicroelectronics STM32F3 Series Device Support and Examples       |
| + 🔗 Renesas                   | 2 Devices   |   | Keil::STM32F4xx_DFP                 | 🔶 Up to date   | STMicroelectronics STM32F4 Series Device Support, Drivers and Exam  |
| 🔹 🄗 Silicon Labs              | 357 Devices |   | E Keil::STM32F7xx_DFP               | 💠 Up to date   | STMicroelectronics STM32F7 Series Device Support, Drivers and Exam  |
| 🗉 🤗 SONIX                     | 49 Devices  |   | E Keil::STM32L0xx_DFP               | 🔶 Up to date   | STMicroelectronics STM32L0 Series Device Support and Examples       |
| - STMicroelectronics          | 669 Devices |   | Keil::STM32L1xx_DFP                 | 🔶 Up to date   | STMicroelectronics STM32L1 Series Device Support and Examples       |
| 🛓 🍕 STM32F0 Series            | 66 Devices  |   | Keil::STM32L4xx_DFP                 | 💠 Up to date   | STMicroelectronics STM32L4 Series Device Support, Drivers and Exam  |
| 🗉 🏤 STM32F1 Series            | 95 Devices  |   | Keil::STM32NUCLEO_                  | 3 🔶 Up to date | STMicroelectronics Nucleo Boards Support and Examples               |
| 🗉 🏤 STM32F2 Series            | 46 Devices  |   | E Keil::STM32W1xx_DFP               | 🔶 Up to date   | STMicroelectronics STM32W1 Series Device Support and Examples       |
| 😠 🏤 STM32F3 Series            | 70 Devices  |   | Generic                             | 15 Packs       |                                                                     |
| 😟 🍄 STM32F4 Series            | 153 Devices |   | ARM::CMSIS                          | 🔶 Up to date   | CMSIS (Cortex Microcontroller Software Interface Standard)          |
| 💿 🛠 STM32F7 Series            | 29 Devices  |   | ARM::CMSIS-Driver_V                 | a 🧇 Install    | CMSIS-Driver Validation                                             |
| 🗄 🎋 STM32L0 Series            | 90 Devices  |   | ARM::mbedTLS                        | 📀 Install      | ARMmbed Cryptographic and SSL/TSL library for Cortex-M devices      |
| 😐 🍫 STM32L1 Series            | 69 Devices  |   | Keil::ARM_Compiler                  | 🔶 Up to date   | Keil ARM Compiler extensions                                        |
| 😠 쓚 STM32L4 Series            | 46 Devices  |   | Keil::Jansson                       | 📀 Install      | Jansson is a C library for encoding, decoding and manipulating JSON |
| 🗄 🌾 STM32W1 Series            | 5 Devices   |   | Keil::MDK-Middleware                | 🔹 🔶 Up to date | Keil MDK-ARM Professional Middleware for ARM Cortex-M based de      |
| + 👻 l exas Instruments        | 341 Devices |   | Keil::MDK-Network_D                 | S 🚸 Up to date | Keil MDK-ARM Professional Middleware Dual-Stack IPv4/IPv6 Netwo     |
| 🔹 🔗 Toshiba                   | 85 Devices  |   | Keil::XMC1000_DFP                   | 🚸 Offline      | Infineon XMC1000 Series Device Support, deprecated: Use "Infineon:: |
|                               |             | • |                                     |                |                                                                     |

## **IMPORTANT:**

For test KEIL installation see here.

- Serial line monitor (e.g. <u>Termite</u> or <u>TeraTerm</u>).
   DownLoad and install it.
- Modern web browser (e.g. <u>Chrome</u>).
   DownLoad and install it.

• STM32 Software for this demo is <u>here</u> (FP-CLD-BLUEMIX1).

| Get Software    |         | Τοι                 | 9             |
|-----------------|---------|---------------------|---------------|
| Part Number     | Version | Marketing<br>Status | Order From ST |
| FP-CLD-BLUEMIX1 | 1.0.0   | Active              | Download      |

- UnZip it on C:\ST2016
- Documentation of this software is <u>here</u>.

## • STM Virtual COM Port Driver that is here.

DownLoad and install it.

| Part N        | umber 🔺 | Version | Marketing<br>Status | Order From ST |
|---------------|---------|---------|---------------------|---------------|
| STSW-STM32102 |         | 1.4.0   | Active              | Download      |

# **Test KEIL installation**

For testing your KEIL installation download this examples and test both.

# <u>L4.7z</u>

Unzip into C:\ST2016\L4

Go in the directory: C:\ST2016\L4\MDK-ARM and double click on: L4.uvprojx

Compile clicking on the icon: (rebuild) You must see something like below.

Tou must see something like below.

```
Build Output

assembling startup_stm321476xx.s...

compiling stm3214xx_hal_rcc_ex.c...

linking...

Program Size: Code=5004 RO-data=488 RW-data=8 ZI-data=512

"L4\L4.axf" - 0 Error(s), 0 Warning(s).

Build Time Elapsed: 00:00:28
```

# <u>F4.7z</u>

Unzip into C:\ST2016\F4 Go in the directory: C:\ST2016\F4\MDK-ARM and double click on: F4.uvprojx

Compile clicking on the icon: (rebuild) You must see something like below.

```
Build Output

assembling startup_stm32f401xe.s...

compiling system_stm32f4xx.c...

compiling stm32f4xx_hal_msp.c...

linking...

Program Size: Code=3800 RO-data=452 RW-data=8 ZI-data=512

"F4\F4.axf" - 0 Error(s), 0 Warning(s).

Build Time Elapsed: 00:00:15
```